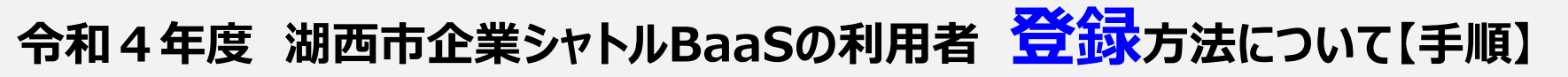

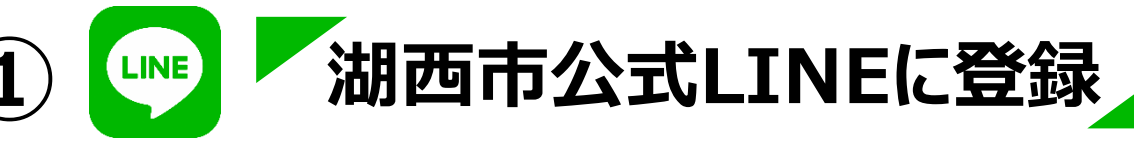

<u>右画面のQRコードを読み取ってください</u>。

・イベント情報やお得なクーポン情報など湖西市の耳より情報を配信!

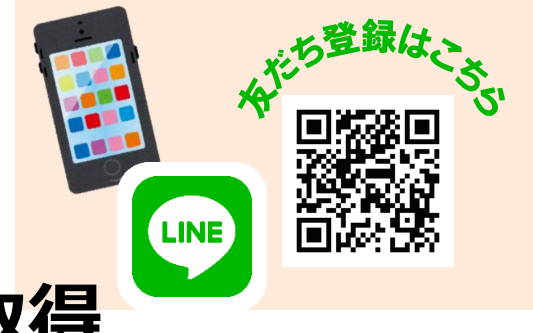

## 2) 乗車予約システム「LoCoBuS 」のIDを取得

以下のいずれかの方法で取得してください。

1. 湖西市公式LINEからスマホで登録申請(方法は以下参照)

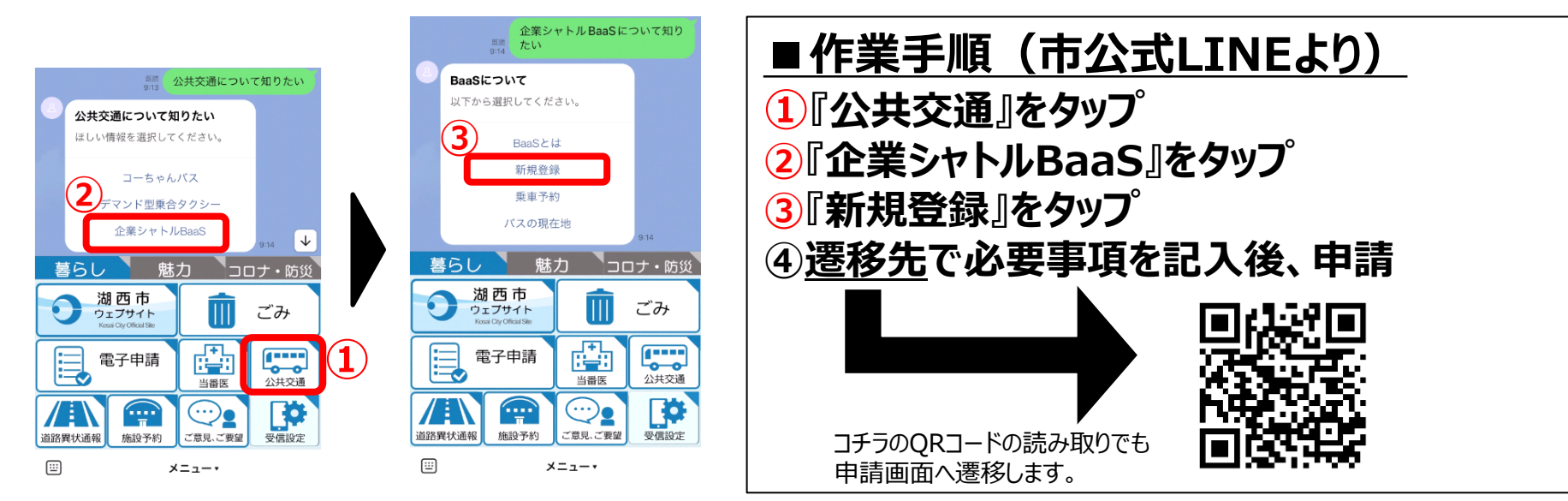

## 2. 湖西市役所担当課へ直接電話(TEL:053-576-4560)

いずれの方法でも、申請後、『数字3桁のユーザー名』、『パスワード』をお知らせします。 ☞ 次のページへ続く

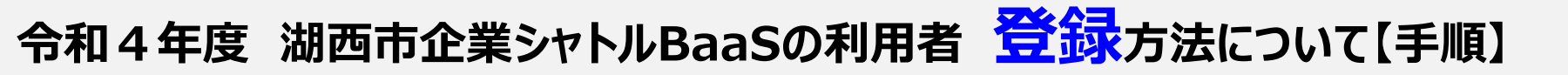

## ③ 湖西市公式LINEから「LoCoBuS」とのLINE連携 →次回からユーザー名、パスワードの入力が不要に!

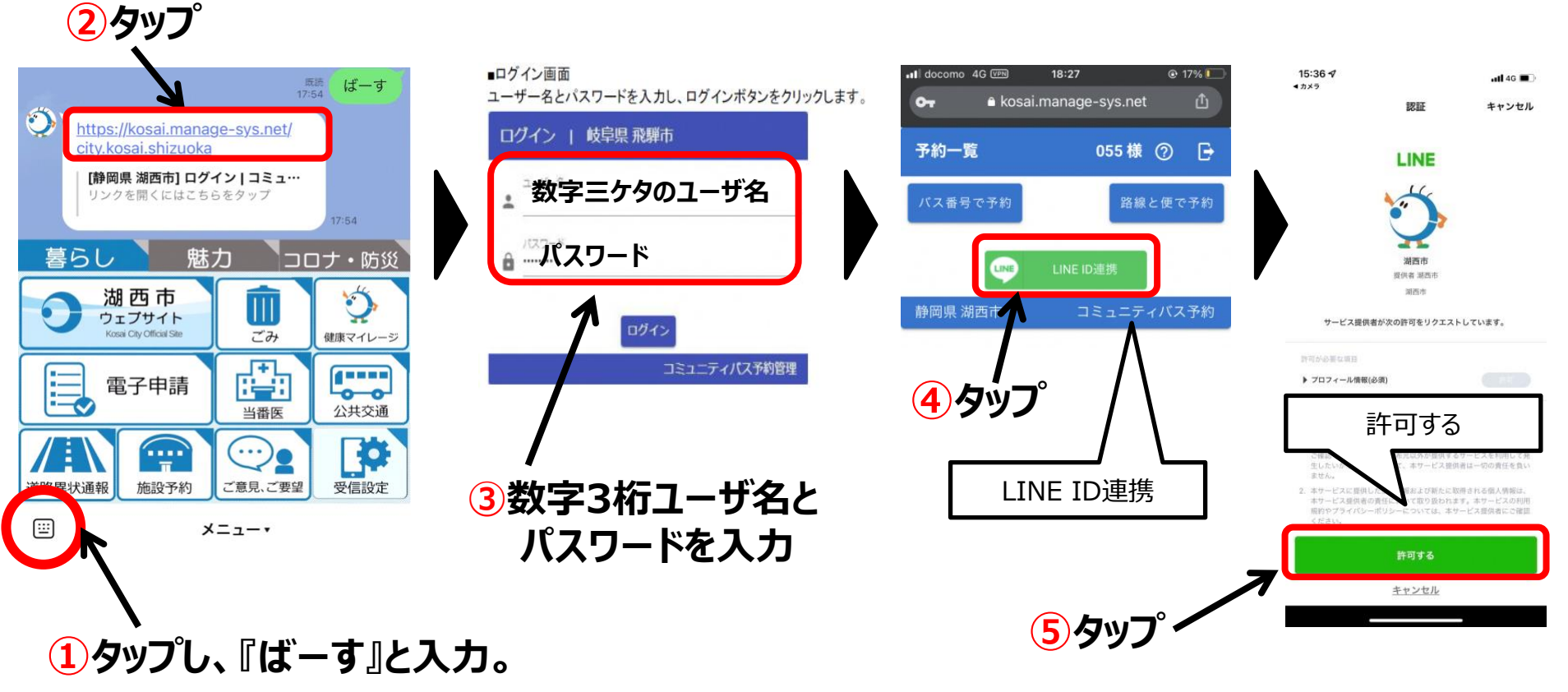

以上で、操作終了。